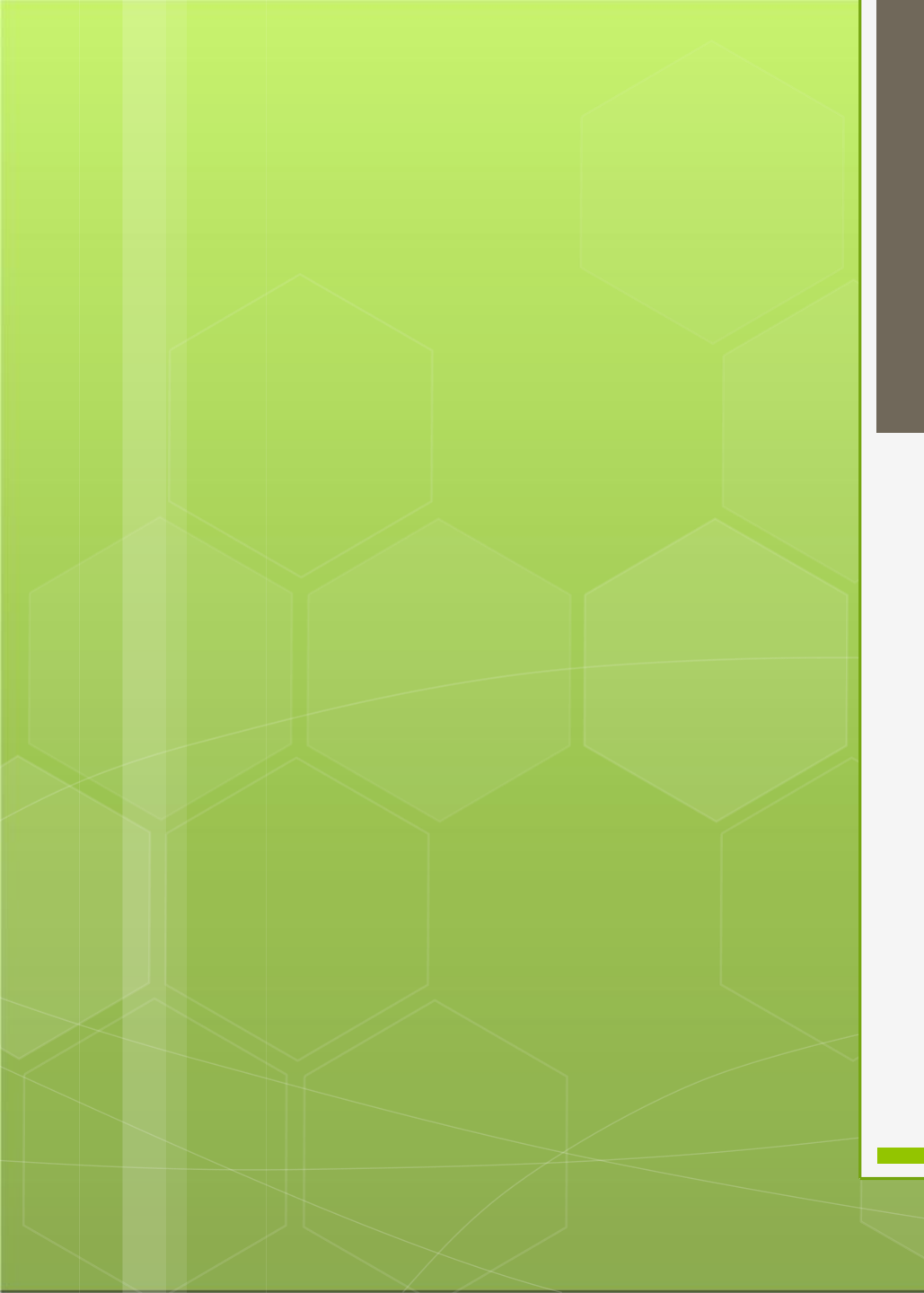

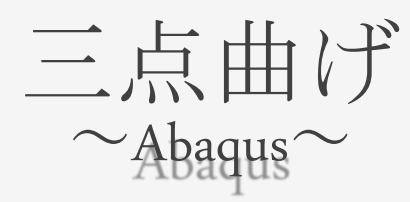

## 計算科学

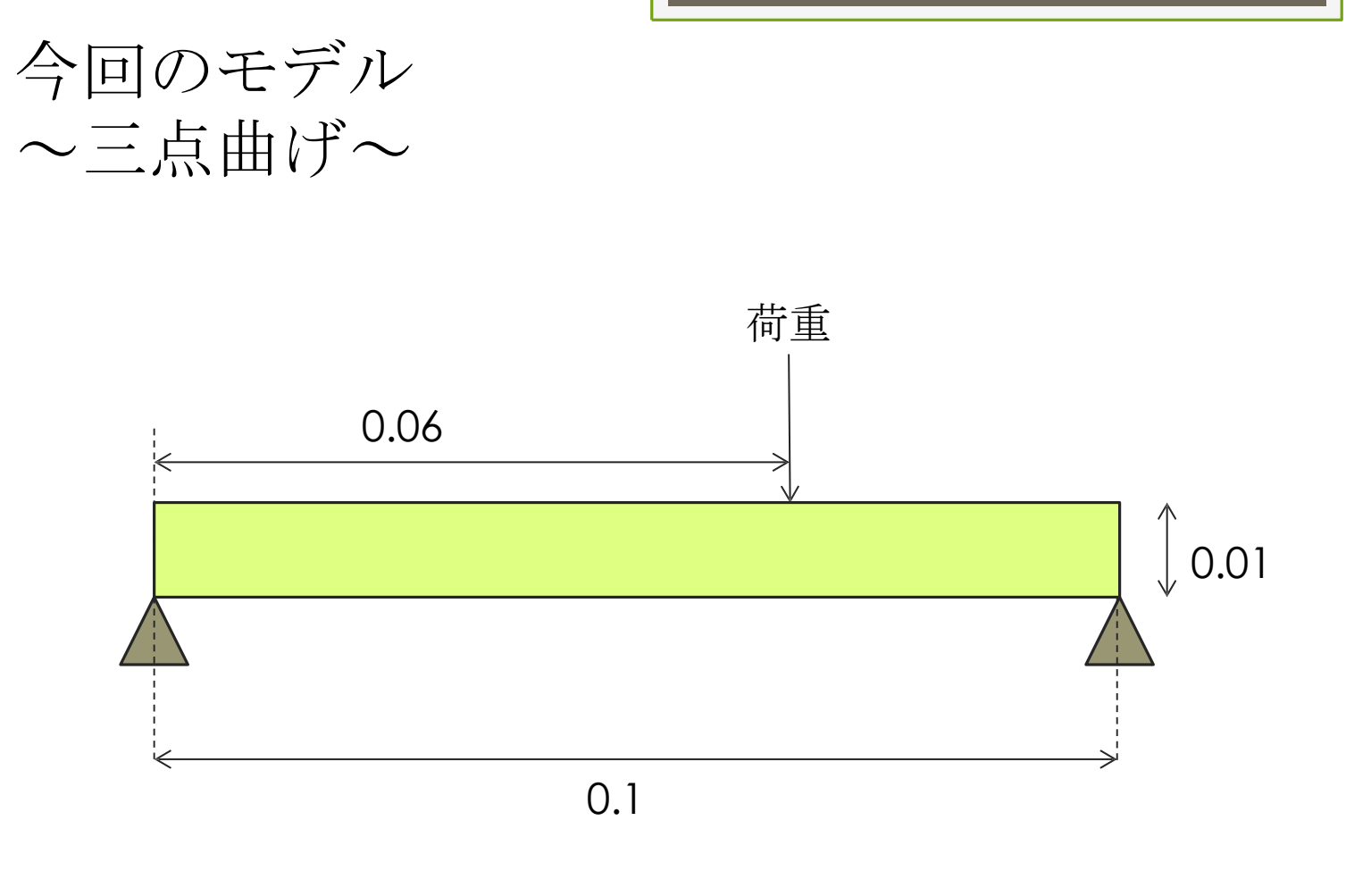

Abaqusを使ってこの試験を再現しよう!!!

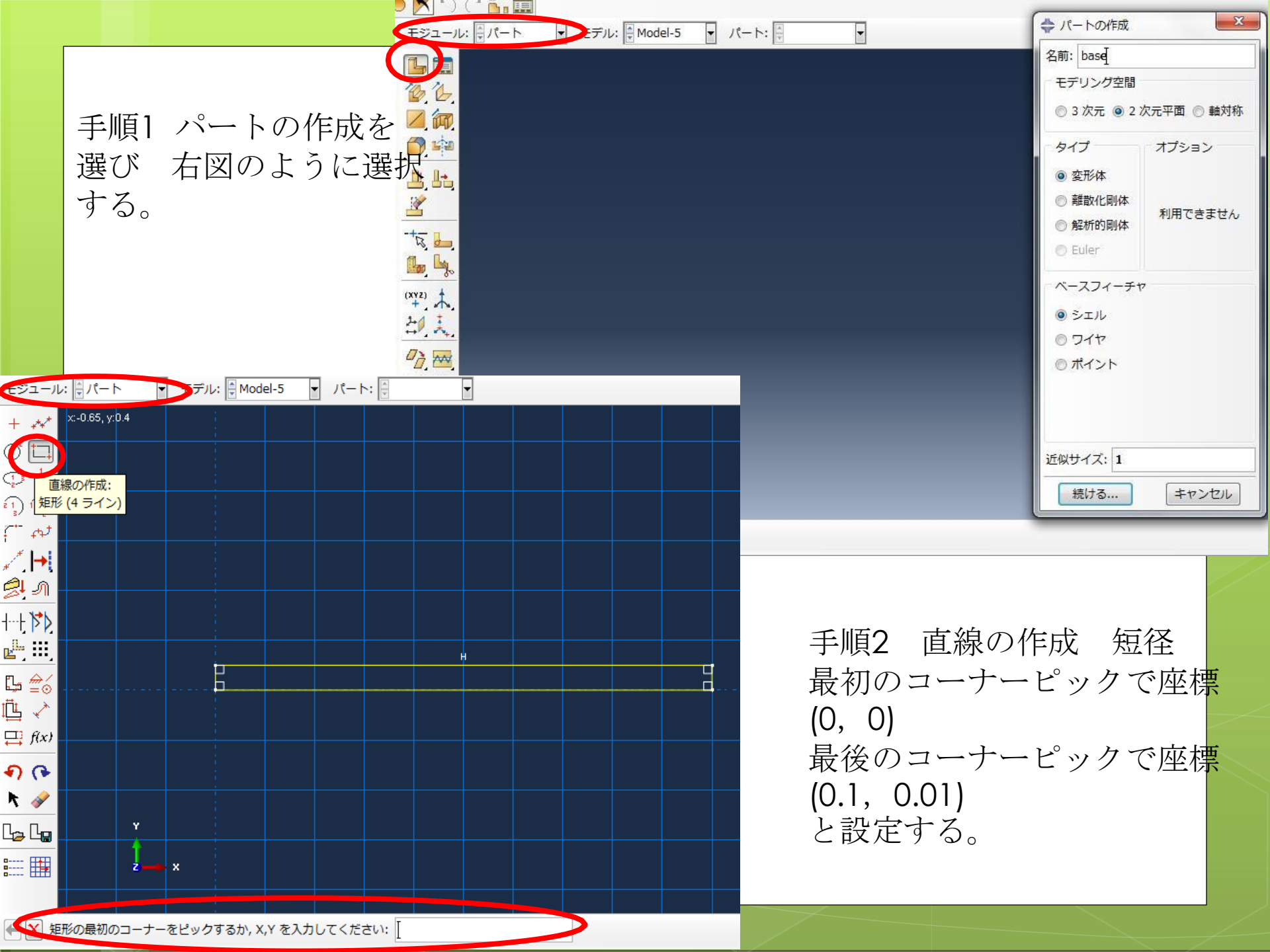

| 手順35<br>下図の<br>手順4<br>(0.01,<br>最後の | フェイン<br>ような「<br>直線の<br>0.005)<br>ワコーフ | スのパー<br>画面を<br>かた設定<br>ーーピッ | -テー<br>表示<br>結合を<br>, クで座 | ション<br>ニクリ<br>至標(0. | ・: スケ<br>ックし<br>.01,-0.0 | ッチを | をクリ<br>シクリ<br>ショーナ<br>カ | ック<br>ピ | ックて |  |
|-------------------------------------|---------------------------------------|-----------------------------|---------------------------|---------------------|--------------------------|-----|-------------------------|---------|-----|--|
|                                     |                                       |                             |                           |                     |                          |     |                         |         |     |  |
|                                     |                                       |                             |                           |                     |                          | v - |                         |         |     |  |

| モジュール: 東京 | 判生 ・ モデル: 🖗 Model-2 🔹 パート: 🗍 Part-1     |                                                  |                                                                                                    |                                                 |  |
|-----------|-----------------------------------------|--------------------------------------------------|----------------------------------------------------------------------------------------------------|-------------------------------------------------|--|
|           | 対 上 ・ ・ ・ ・ ・ ・ ・ ・ ・ ・ ・ ・ ・ ・ ・ ・ ・ ・ | ▲<br>作成<br>編集<br>コピー<br>名前の変更<br>割除<br>評価<br>閉じる | <ul> <li>→ 材料特性の編集</li> <li>名前: Material-1</li> <li>説明:</li> <li>材料挙動</li> <li>         ··股 機械的 熱的 電気/磁気 その他     </li> <li>弾性         タイブ: 等方性     </li> </ul>                                                                                                    | X                                               |  |
| + /<br>   |                                         |                                                  | <ul> <li>温度依存データを使用する</li> <li>場の変数の数:</li> <li>●</li> <li>弾性率の時間スケール(粘弾性):</li> <li>長期</li> <li>●</li> <li>●&lt;</li></ul> |                                                 |  |
|           | ▼<br>手順5<br>材料特性の作成<br>機械的を選択し          | をクリック<br>その中の弾性を選打                               | 尺                                                                                                    | 手順6 材料特性<br>弾性<br>ヤング率<br>152.3GPa<br>ポアソンド 0.2 |  |

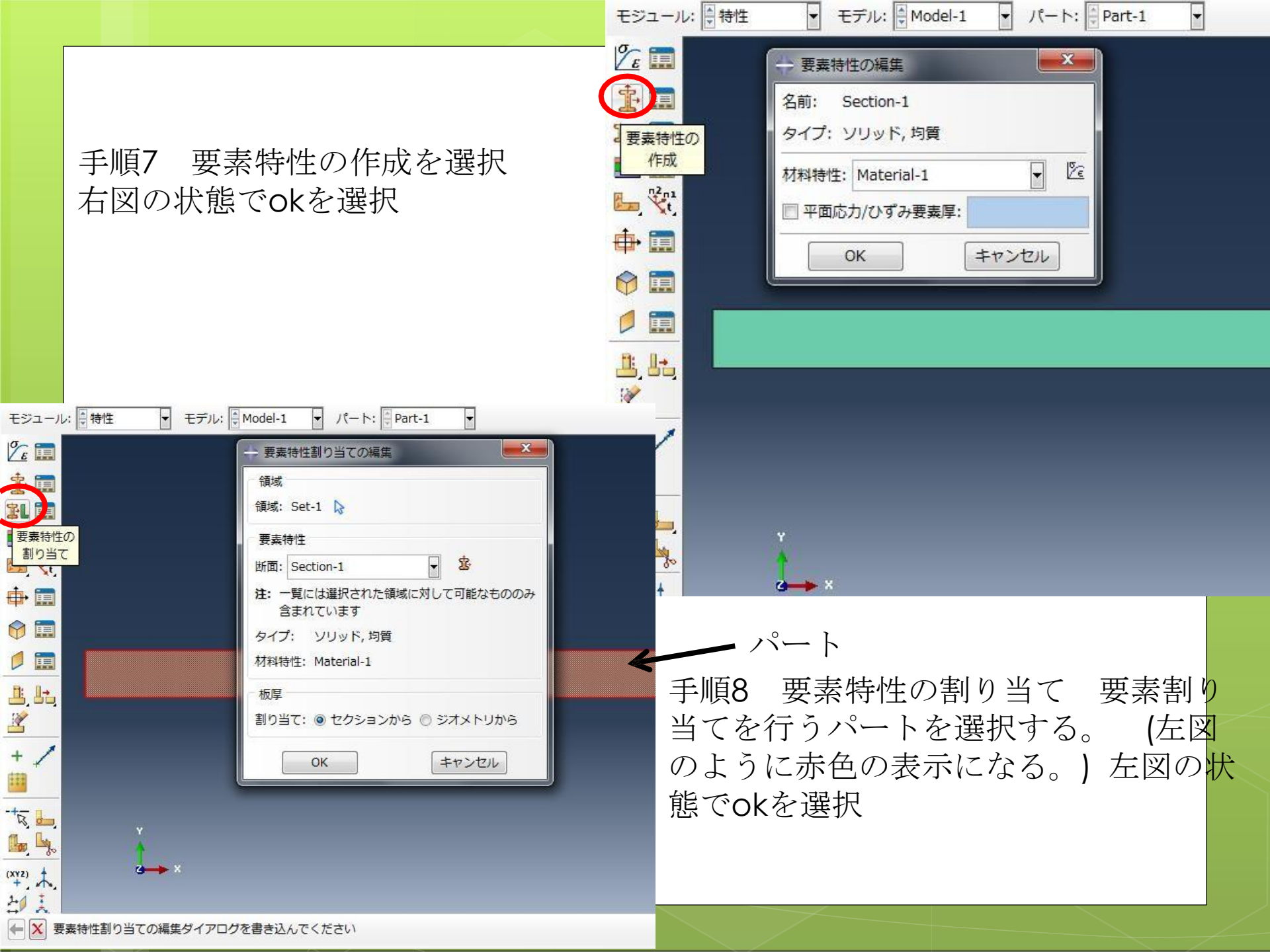

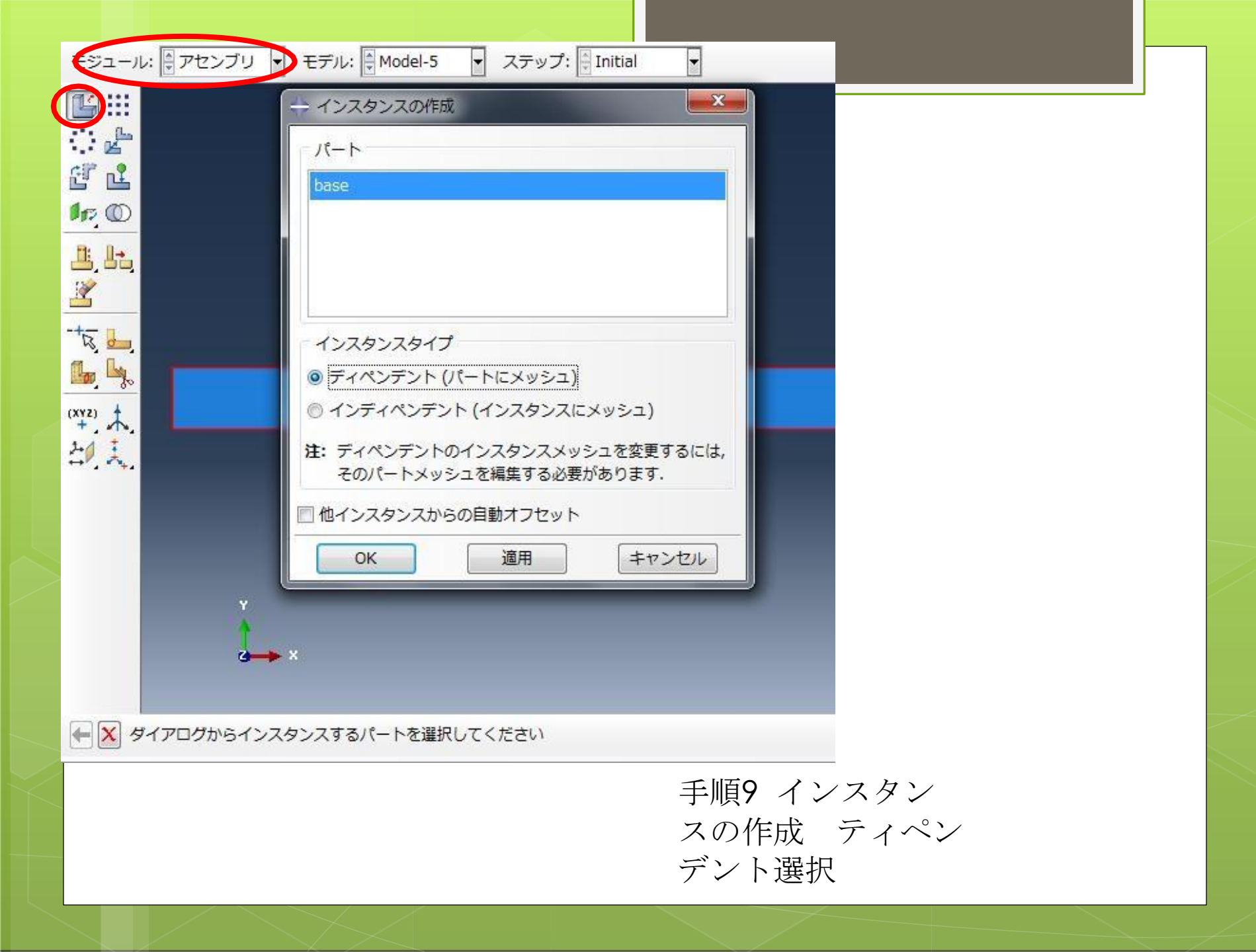

| モジュール: 🗐 ステップ 🔹            | Eデル: 🔄 Model-1 🔹 ステップ: 🔄 Initial 👻                                                                                                    |  |
|----------------------------|----------------------------------------------------------------------------------------------------|--|
|                            | <ul> <li>→ ステップの編集</li> <li>名前: Step-1</li> <li>タイブ: Static, General</li> <li>(基本) インクリメント その他</li> <li>説明:</li> <li>時間幅: 1</li> <li>○ オフ (この設定は大変形の非線形効果を含めるかど</li> <li>○ オン うかを制御し,後続のステップに影響する.)</li> <li>自動安定化: なし</li> <li>(本) (本) (本)</li> <li>(本) (本)</li> <li>(本) (本)</li> <li>(本) (本)</li> <li>(本) (本)</li> <li>(本)</li> <li>(*)</li> <li>(*)</li> <li>(*)&lt;</li></ul> |  |
| 于順7<br>ステップの作成<br>のままokを選打 | 戊 選択 ステップの編集は既存の状態<br>沢し終了。                                                                                                    |  |

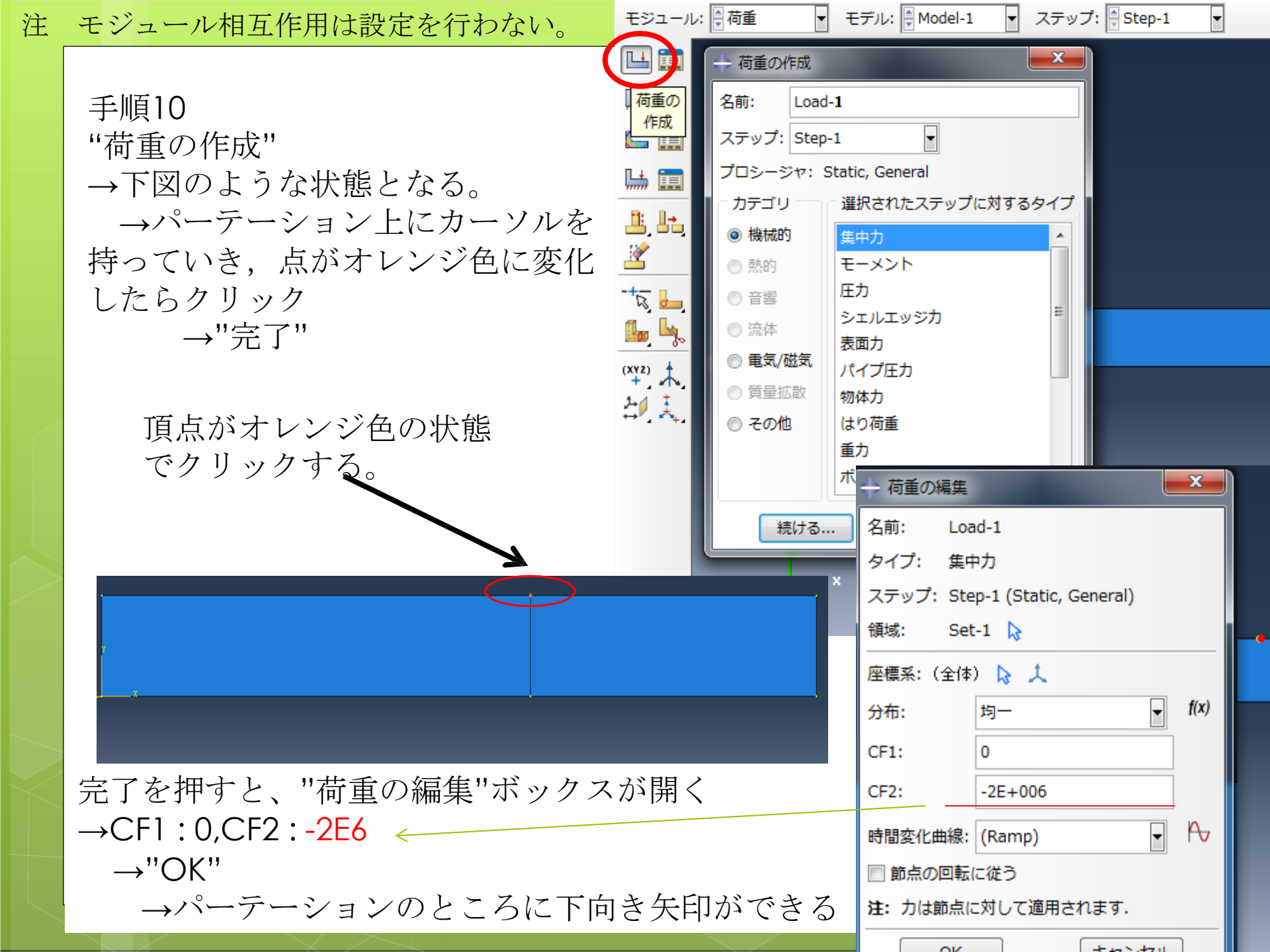

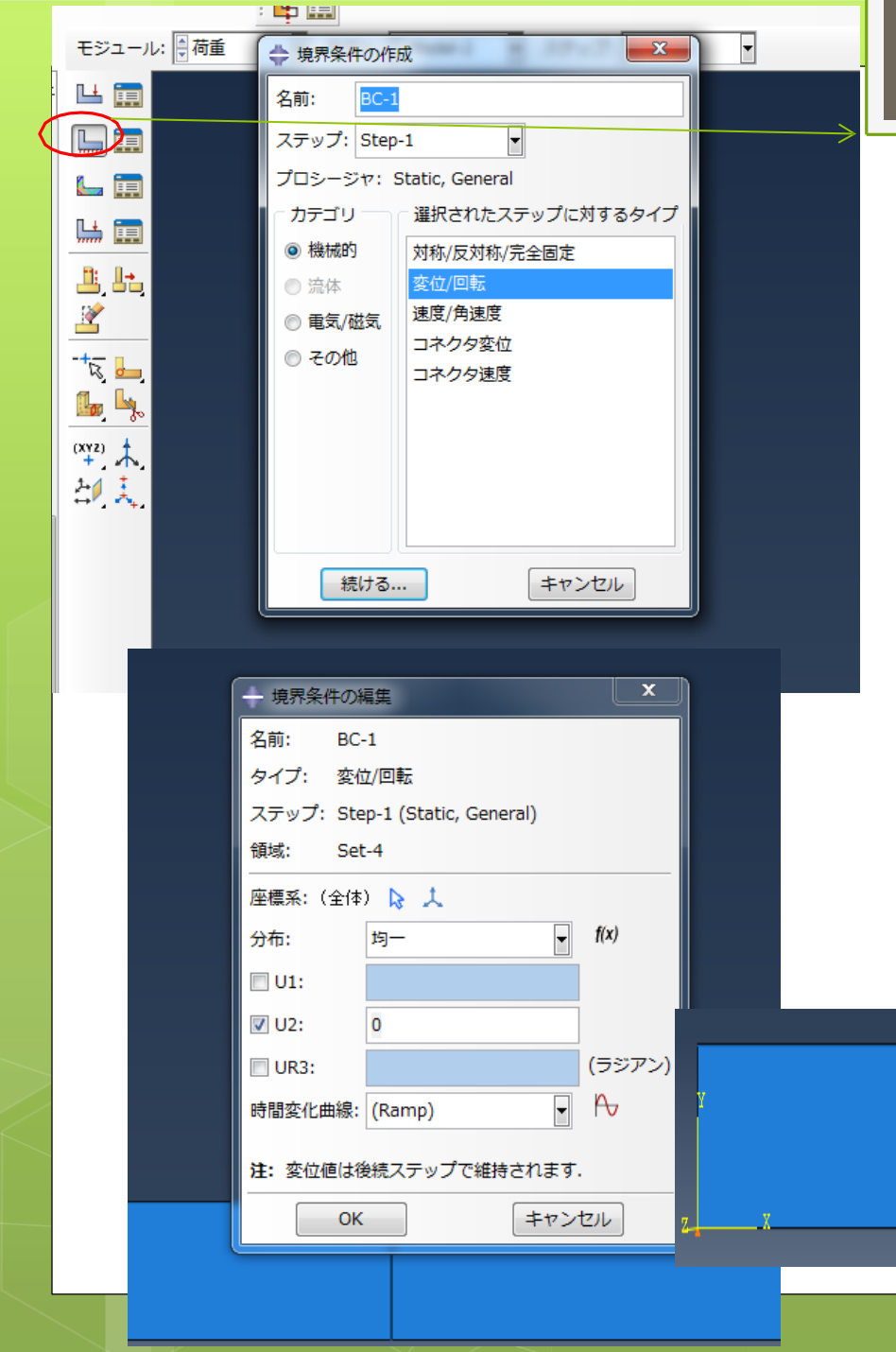

## 手順11

"境界条件の作成" →"機械的/変位回転 →"続ける" →左下の角を選択(オレンジ色 にポイントされる) →"完了" JΓ "境界条件の編集"ボックスが開く U2=0にする 同様にし て、右下の角にも行なう この時点で下の図のようになってい ればOK

| モジュール                   | >: ●メッシュ - モデル: ● Model-1 - マイブジェクト: ◎ アセンブリ ◎ パート: ● Part-1 |  |
|-------------------------|--------------------------------------------------------------|--|
|                         | 全体シード                                                        |  |
| パートのミ                   |                                                              |  |
|                         | 近似全体サイズ: 0.003                                               |  |
|                         | ◎ 曲率コントロール                                                   |  |
|                         | 最大偏心倍率 (0.0 < h/L < 1.0): 0.1                                |  |
|                         | (円弧上の要素数 (約):8)                                              |  |
| <u># 1.</u>             | 最小サイズコントロール                                                  |  |
| 2                       | ◎ 全体サイズの比によって (0.0 < 最小 < 1.0) 0.1                           |  |
| -+- 1                   | ◎ 絶対値によって (0.0 < 最小 < 全体サイズ) 0.0003                          |  |
|                         |                                                              |  |
| <b>1</b>                | OK         適用         デフォルト         キャンセル                    |  |
| (XYZ)                   |                                                              |  |
|                         |                                                              |  |
| 2. Pr                   |                                                              |  |
| ti.                     | Y                                                            |  |
| 3/4                     |                                                              |  |
| T.                      |                                                              |  |
|                         |                                                              |  |
|                         | 手順12                                                         |  |
|                         | オブジェクト パート 選択                                                |  |
| $\langle \cdot \rangle$ | パートのシード 選択                                                   |  |
|                         | 近似全体サイズ0.003                                                 |  |
|                         | 以下上図の上うに数値設定し、 $ok \phi J u v \phi$                          |  |
|                         |                                                              |  |

手順13 メッシュコントロールの割り当て 選択 要素形状 4辺形に変更 下図の状態でokをクリック。

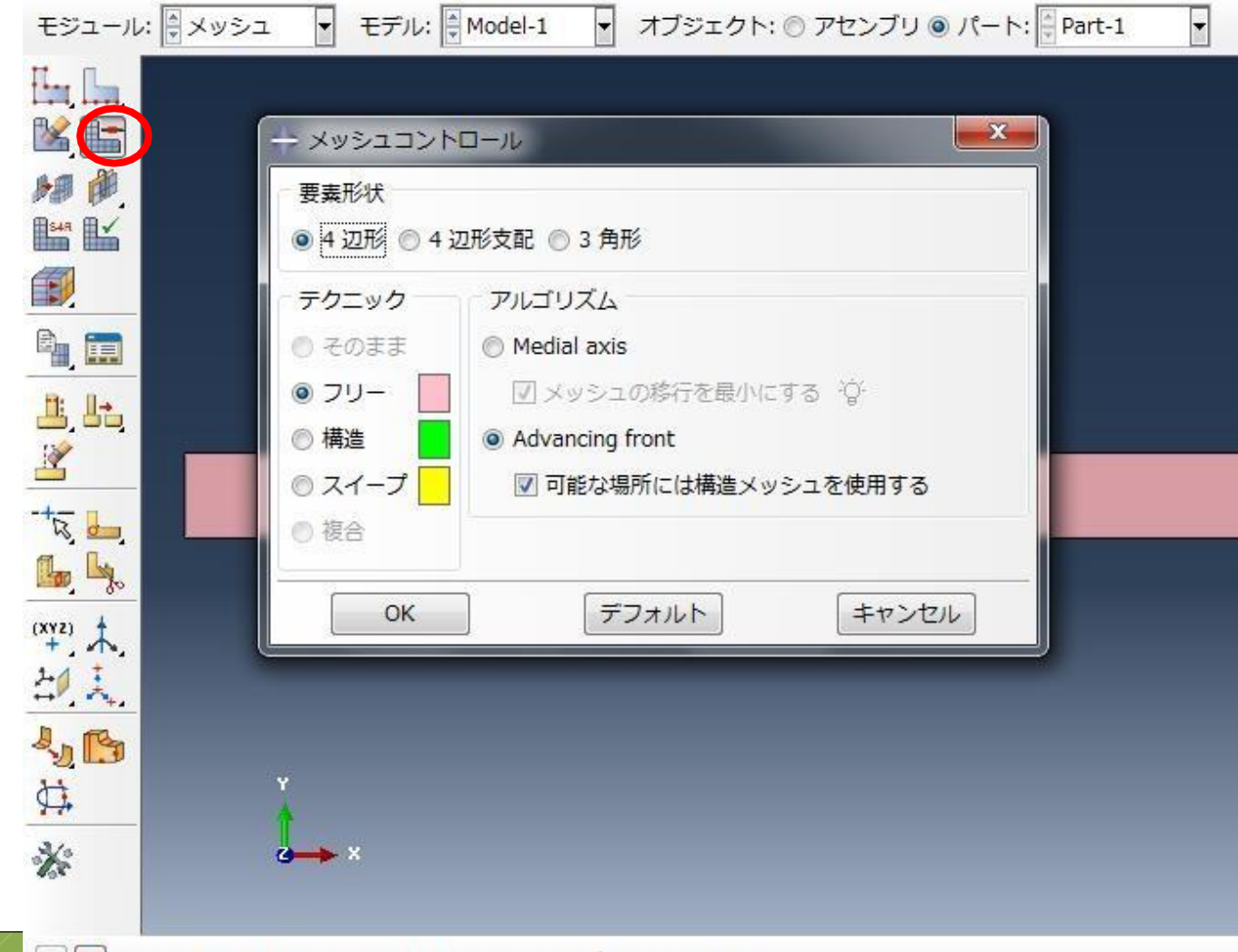

手順14 要素タイプの割り当て 選択
ファミリ 平面応力 選択
4辺形 低減積分のチェックを外す
下図の状態でokクリック。

| ) 📉 n c 🔚 🥅     | 💠 要素タイプ               |                                       |       |
|-----------------|-----------------------|---------------------------------------|-------|
| モジュール: メッシュ 🔻   | 要素ライブラリ               | ファミリ                                  |       |
| Her La          | 🧕 Standard 💿 Explicit | 圧電特性                                  | ^     |
|                 |                       | 平面ひずみ                                 |       |
|                 |                       | 半面応力<br>開始水(広力                        | E     |
|                 | ◎ 緑形 ◎ 2 次            |                                       | -     |
|                 | 4 辺形 3 角形             |                                       |       |
|                 | ■ 低減積分 ▶ 非適合モー        | -κ                                    |       |
|                 | 要素コントロール              |                                       |       |
| 2,00,<br>2      | アワーグラス剛性: ◎ デ         | フォルトを使用する 💿 指定                        | ×     |
| <u> </u>        | *お性係数・ ③ デ            | フォルトを使用する 🦱 指定                        | -     |
|                 | 2 次結度・ 0 /+           |                                       | -     |
| <mark>1</mark>  | 2 八柄皮: 0 つ            | フォルトを使用する の けい の いいえ                  |       |
| (XYZ)           | (\$P)) (\$P)(\$P)     |                                       |       |
| 20 I            |                       |                                       |       |
|                 | CDS4:4節占線形 亚面         | 底力 4 辺形                               |       |
| N Y             |                       | עובא ד וניאווי                        |       |
| <del>**</del>   |                       |                                       |       |
| * -             |                       | 要素形状を選択するには、メインメニューから、<br>「を選択してください」 |       |
|                 |                       | / を進択してくたさい。                          |       |
| ← 🗙 要素タイプのダイアログ | ОК                    | デフォルト                                 | キャンセル |

## パートのメッシュを選択する。 はいを選択し終了。

|                                |                                                                  | 4  |
|--------------------------------|------------------------------------------------------------------|----|
|                                | ◆ 要素タイプ                                                          | x  |
|                                | 要素ライブラリファミリ                                                      |    |
| 10 Al                          | ◎ Standard ◎ Explicit 圧電特性                                       | ^  |
| パートの>                          | 平面ひずみ                                                            |    |
|                                | 「ジオメトリ次数」 平面応力                                                   | E  |
|                                | <ul> <li>◎ 線形 ◎ 2 次</li> <li>間隙水/応力</li> </ul>                   | -  |
|                                | 4 辺形 3 角形                                                        |    |
| <u>å</u> be                    | □ 低減積分 □ 非適合モード                                                  |    |
|                                | 要素コントロール                                                         |    |
|                                | アワーグラス剛性:                                                        | Â. |
| R 🛄                            | 粘性係数: ◎ デフォルトを使用する ◎ 指定                                          | =  |
| <b>b</b> , <b>b</b> , <b>b</b> | 2 次精度:                                                           |    |
| (XYZ)                          | ゆがみ制御: <ul> <li>デフォルトを使用する</li> <li>はい</li> <li>いいえ</li> </ul>   |    |
| + / ·                          | 長さ比: 0.1                                                         |    |
| <u> </u>                       |                                                                  | -  |
| 4 <u>1</u> B                   | CPS4: 4 節点, 線形, 平面応力, 4 辺形                                       |    |
| ₿ <b>`</b>                     |                                                                  |    |
| *                              | 注: メッシュ作成に使用する要素形状を選択するには、メインメニューから、<br>"メッシュ->コントロール"を選択してください。 |    |
| ← 🗙 要素タイプのダイアログ                | OK         デフォルト         キャンセル                                   |    |

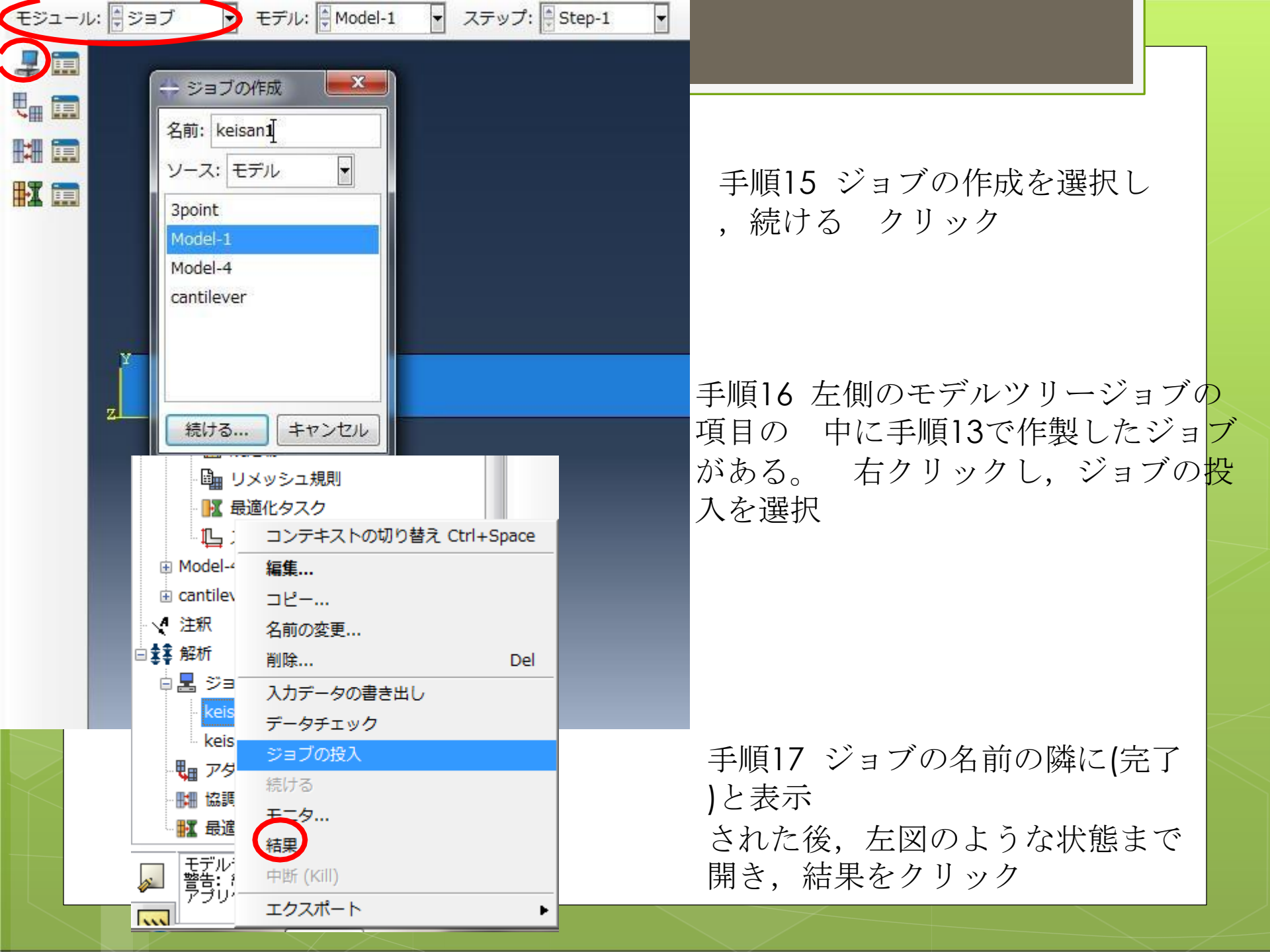

## ここを変えると表示される内容が変化する

|                                                                                                    |                                         |                                   |                          |               | 7      |               |                 |                   |       |      |   |  |  |  |       |            |   |
|----------------------------------------------------------------------------------------------------|-----------------------------------------|-----------------------------------|--------------------------|---------------|--------|---------------|-----------------|-------------------|-------|------|---|--|--|--|-------|------------|---|
|                                                                                                    |                                         |                                   |                          |               |        |               |                 |                   |       |      |   |  |  |  |       |            |   |
| - Abaqus/CAE Student Edition 6.12-2 -                                                                                                    | ・モテルテータペー<br><sup>ジ</sup> ュー 結果 ブ       | ・ス: C:¥Temp¥TA.cae<br>プロット アニメーショ | viewport:1]<br>aン レポート オ | プション ツ        | ノール プラ | ダイン へ         | ルプト?            |                   |       |      |   |  |  |  |       |            | 2 |
| [] 🗃 🖬 🖶 🛔   🌬 🕸 ×                                                                                                    | ▼ U                                     | ▼ U2                              |                          |               |        |               |                 | ÷+ ¢              | ् 🔍 🐯 |      | 0 |  |  |  |       |            |   |
| 1000 • 📉 n c 🔚 📰 🛚                                                                                                    | <ul> <li>結果表示デファ</li> </ul>             | ±121 - 141                        |                          |               |        |               |                 |                   |       | 2.50 |   |  |  |  |       |            |   |
| モデル 結果                                                                                                    | モジュール:                                  | 結果表示 🔽 ODB                        | C:/Temp/Ta2.             | odb 👻         |        |               |                 |                   |       |      |   |  |  |  | 144 4 | § 🔯 🔯      |   |
| セッションデータ 💽 韋 🗞 🍟                                                                                                    | 121                                     |                                   |                          |               |        |               |                 |                   |       |      |   |  |  |  |       | ŗ          |   |
| <ul> <li>● ● 出力データペース(2)</li> <li>● ● モデルデータペース(3)</li> <li>● ● スペクトル(7)</li> <li>● 田 XY プロット</li> <li>田 XY プロット</li> <li>田 XY プロット</li> <li>● ● ■ 表示グループ(1)</li> <li>● ド フリーボディ・カット</li> <li>④ マーボディ・カット</li> <li>● ■ 教画</li> </ul> |                                         | Ť.                                | COB Te2.0                | oj: AbsudyDam | 1.000  | 1200 £12.2 Te | e Ap- 28 18:07; | 25 GHT+ 09- 00 ZT | 45    |      |   |  |  |  |       | <u>P</u> . |   |
|                                                                                                    |                                         |                                   |                          |               |        |               |                 |                   |       |      |   |  |  |  |       | 25 SIMULI  | A |
| ジョブ "Te2" が作成されました。<br>入力ファイル "Te2.inp" が解析のた<br>ジョブ Te2: Analysis Input File F<br>ジョブ Te2: Analysis Input File F<br>ジョブ Te2: Jack Bayous/Standard Jack<br>ジョブ Te2 Jack Bayous/Standard Jack                                         | めにジョブ投入さ<br>Processor は問題が<br>題なく充了しました | れました。<br>なく完了しました。<br>た。          |                          |               |        |               |                 |                   |       |      |   |  |  |  |       |            |   |

コンターを変形図にプロットをクリックし下図がでてくればok その後コ ンタープロットのオプションを開き最小が-0.00306になっている ことを 確認する。

| ÷₩,: ↔ () < << ⋈ I↑: \⊬ L) L)   ↓                                                                                                    |                                                                                                    |
|----------------------------------------------------------------------------------------------------|----------------------------------------------------------------------------------------------------|
|                                                                                                    |                                                                                                    |
|                                                                                                    |                                                                                                    |
| 基本       色とスタイル       範囲       その他         注: ユーザ定義の区間は下記の設定を上書きします.       泉小/最大         最小!       自動計算(0)       場所の表示         ● 指定:       0         最小:       自動計算(-0.00306592)       「場所の表示         ● 指定:       -0.00306592       「場所の表示         ● 指定:       -0.00306592       「場所の表示         ● 指定:       -0.00306592       「場所の表示         ● 指定:       -0.00306592       「場所の表示         ● 指定:       -0.00306592       「         ● 割計算範囲       自動計算時のアニメーション範囲の最小値と最大値:       すべてのフレームからの限界値を使用する |                                                                                                    |
| OK<適用 デフォルト キャンセル                                                                                                    |                                                                                                    |
|                                                                                                    | ・ コンターブロット・オブション         歴本       色とスタイル       範囲       その他         注:       ユーザ定義の区間は下記の設定を上書きします.       泉小(泉大         泉大:       ● 自動計算(0)       「場所の表示         ● 指定:       0         泉小:       ● 自動計算(-0.00306592)       「場所の表示         ● 指定:       -0.00306592       「場所の表示         ● 指定:       -0.00306592       「場所の表示         ● 指定:       -0.00306592       「場所の表示         ● 指定:       -0.00306592       「場所の表示         ● 加計算範囲       自動計算前のアニメーション範囲の最小値と最大値:       すべてのフレームからの限界値を使用する         ○       個用       デフォルト       キャンセル |

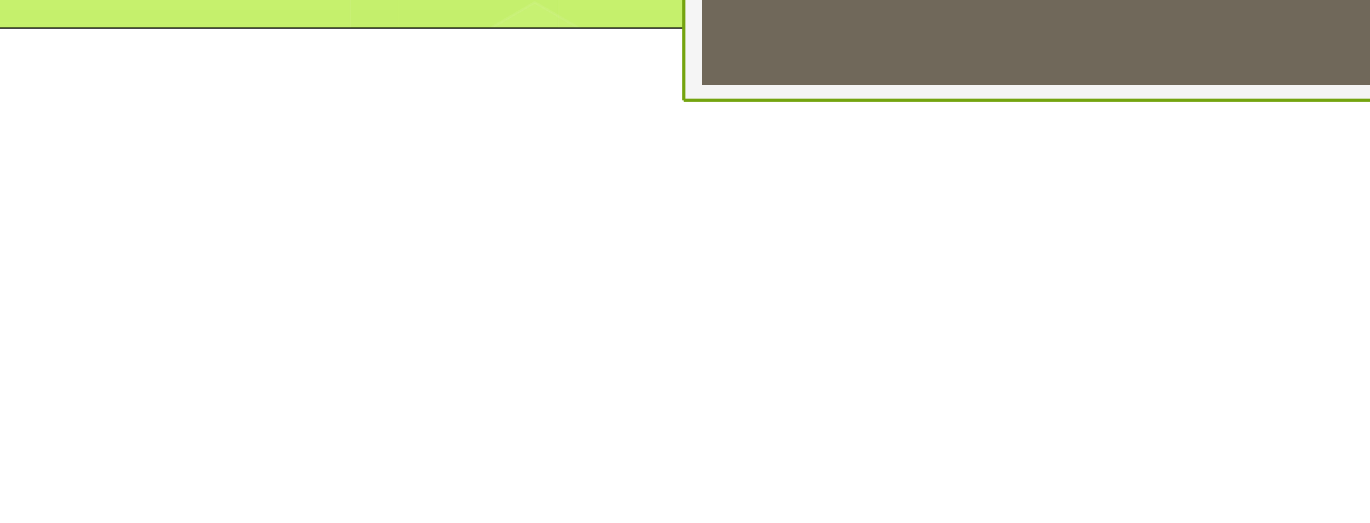